## 忘記通行證管理系統2.0密碼/更改通行證管理系統2.0密碼

| 步驟一. 點選通行證管理系統登入作業對話框右下角的[忘記密碼]。                                                                  |
|---------------------------------------------------------------------------------------------------|
| 通行證管理系統                                                                                           |
| 登入作業                                                                                              |
| 使用者帳號                                                                                             |
| 使用者密碼                                                                                             |
| 登入 □ 記住我 申請帳號 忘記密碼                                                                                |
| 2014 © Metronic. Admin Dashboard Template.                                                        |
| 步驟二.填寫您於建立通行證系統2.0帳號時,所設的[帳號]及[Email]信箱(* 欄位必填),按【送出】。                                            |
| 通行證管理系統2.0                                                                                        |
| 忘記密碼申請                                                                                            |
| 申請資料                                                                                              |
| 帳號*: ② Email*: ③                                                                                  |
| 送出                                                                                                |
| 步驟三.「忘記密碼申請已經成功送出,請收取Email」,按【確定】。                                                                |
| 通行證管理系統2.0     hep-test.twport.com.tw 顯示<br>忘記@碼申請已經成功送出,講收取Email!!       忘記@碼申請已經成功送出,講收取Email!! |
| 申請資料                                                                                              |
| 帳號*: Email*: secon.tw ②                                                                           |
| 送出                                                                                                |
| ※說明:                                                                                              |
| <ol> <li>如果送出後出現訊息"用戶不存在或您輸入的Email有誤",請聯繫港區<br/>通行證管理系統工作小組客服人員協助。</li> </ol>                     |
| <ol> <li>如果您的電子郵件信箱無法順利收到郵件(被屏蔽或是垃圾信件),請<br/>先將"twport.com.tw"加入正常郵件名單,以免無法收到通知信。</li> </ol>      |

| 步驟四. 至您的電子郵件信箱收取檢視Email,請依郵件內容提示「請點擊                               |
|--------------------------------------------------------------------|
| 下面的連結重製您的密碼」,點「 <u>連結</u> 」。                                       |
| 港區通行證通用管理系統忘記密碼申請通知信件 (MB) @#@ ×                                   |
| 港區通行證通用管理系統工作小組 <hep@twport.com.tw><br/>寄給 我 ▼</hep@twport.com.tw> |
| 您好:                                                                |
| 請點擊下面的連結重新設置您的密碼:                                                  |
|                                                                    |
| 步驟五. 密碼重置頁面,填寫[密碼]及[確認密碼]欄位,按【儲存】。                                 |
| 通行證管理系統2.0                                                         |
| 密碼重置                                                               |
| 重置資料                                                               |
| 帳號: Email: sectors.com.tw                                          |
| <b>密碼:*</b> 請輸入密碼 ⑦ 確認密碼 請再次輸入密碼                                   |
| 儲存                                                                 |
| 步驟六. 密碼已經重置完成,請改用新密碼登入!!, 按【確定】。                                   |
| 通行證管理系統 <b>2.0</b> hep-test.twport.com.tw 顯示                       |
| 密碼重置                                                               |
| 重置資料                                                               |
| 帳號: s Email: : .com.tw                                             |
| 密碼:*                                                               |
| 儲存<br>※ 密碼修改完成,可至通行證管理系統容入作業,用新密碼容入。                               |
|                                                                    |